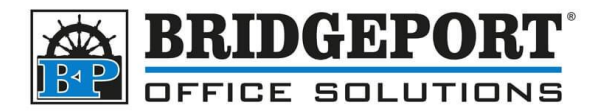

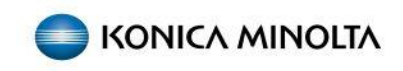

Large icons

Small icons

When account track is enabled, the password will either need to be entered each time, or more commonly, saved into the driver.

To save the account track password in the printer driver:

1. Click start and type *control panel* ➢ control pane H 2. In the list, click Control Panel Best match **Control Panel** App Apps 3. Beside View By select Category Adjust your computer's settings View by: Category 🔻 Category System and Security User Accounts

🗣 Change account type

4. Under Hardware and Sound, click View Devices and Printers

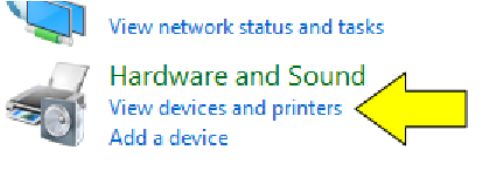

Review your computer's status Save backup copies of your files with File History

Programs

5. Right-Click the printer and select Printing Preferences

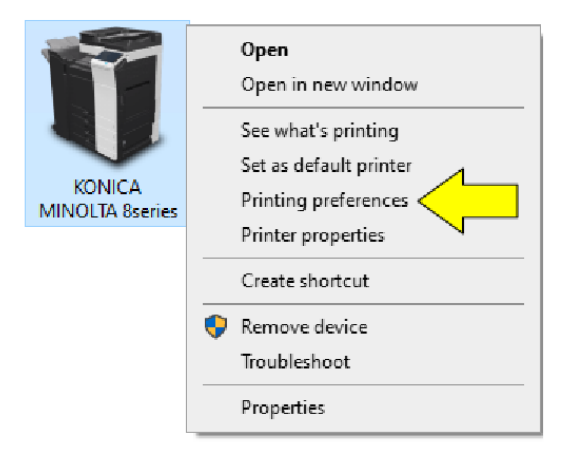

**Bridgeport Office Solutions** 43 Speers Road Winnipeg, Manitoba R2J 1M2 (204) 953-0540 (P) | (204) 953-0549 (F) | <u>bpadmin@bpos.ca</u> (E) | www.bpos.ca

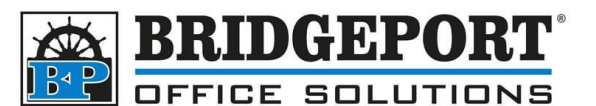

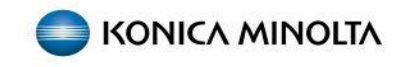

6. If not already selected, click the *Basic* tab

KONICA MINOLTA 8series Printing Preferences

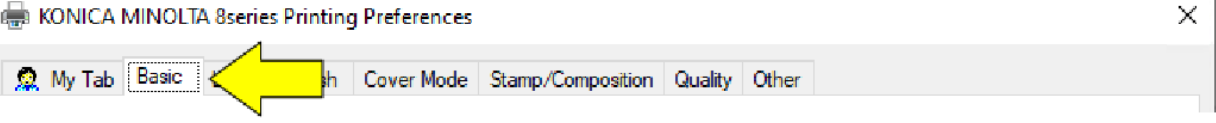

7. Click Authentication/Account Track

| Original Size | User Settings                   |
|---------------|---------------------------------|
| 8 1/2x11 ~    | A the starting (Associate Track |
| Paper Size    | Authentication/Account Track    |
| •             | la. №                           |

8. Enter the Username (if required), the Password and then click OK User Authentication/Account Track ×

| User Authentication                        | Account Track          |
|--------------------------------------------|------------------------|
| O Public <u>U</u> ser                      | Department Name        |
| Recipient User                             |                        |
| User <u>N</u> ame<br><b>k2</b><br>Password | Passwgrd               |
| Server Setting                             |                        |
|                                            | ⊻erify                 |
| Enable Single Sign-On functionality        | for printing functions |
|                                            |                        |
|                                            |                        |
|                                            |                        |
|                                            | OK 🗲 🤞 <u>H</u> elp    |

9. Click Apply

| ٦                   |           | Default            |
|---------------------|-----------|--------------------|
|                     | OK Cancel |                    |
| 10. Click <b>OK</b> |           |                    |
| 1                   |           | Defau <u>l</u> t   |
|                     | ОК        | <u>A</u> pply Help |

11. The password is now saved and will be used for printing

**Bridgeport Office Solutions** 43 Speers Road Winnipeg, Manitoba R2J 1M2 (204) 953-0540 (P) | (204) 953-0549 (F) | bpadmin@bpos.ca (E) | www.bpos.ca